# **Additional Charges**

Additional charges are *added* to an existing print or embellishment. They are generally *not* added separately or on their own. And so, because each different print or embellishment can be configure with its own specific configuration, the setup of the additional charges is handled within the actual setup of each individual embellishment price item, which will be found on the various Embellishment Pricelists:

- For more information about the various embelliehment pricelists, click on the appropriate option below:
  - Embroidery
  - Screen Printing
  - Direct To Garment Printing
  - $\circ\,$  Heat Pressing
  - $\circ~$  Other Services

| 😨 FastN      | /lanager - [Sales Screen] |                       |                  |           |                   |                        |              |             |                                | - 0    | ;     |
|--------------|---------------------------|-----------------------|------------------|-----------|-------------------|------------------------|--------------|-------------|--------------------------------|--------|-------|
| 🕵 File       | Edit Process Scheduling   | View Reports          | Window Help      |           |                   |                        |              |             |                                |        | - 6   |
|              | 1                         | - 🗳 -                 | 🛃 🗶 🖶   📴 Conver | t 🗐 Payme | nts 🖻 Duplicate 🖇 | Fast Options 🛛         | 000          | Urgent ?    | Max Grid                       | 🧿 🕼    |       |
| w            | Sales *                   | Customer              |                  | <b>~</b>  | Quotation - Pen   | dina                   |              | General Wo  | rk Order Thur                  | mbnail |       |
|              |                           | Contact Person        | Enter or select  | $\sim$    | New Document - C  | Click 'Save' to get #. |              | Date        | 2019/06/03                     | -      |       |
|              | Sales Screen              | Tel                   | Select           | $\sim$    | Type Order Des    | cription Here !        |              | Follow Up   | 2019/06/03                     | -      |       |
| - <u>88</u>  | Customers                 | Cell                  | ••               |           | Billing Address   |                        | ~            | Ship Method | Pick Up                        | $\sim$ |       |
| -07          |                           | E-Mail Address        | Enter or select  | ~         | •                 |                        |              | Filter 1    | Select                         | $\sim$ | -     |
|              | ' Customer Account        | Fax<br>Customer Group |                  |           |                   |                        | ~            |             |                                |        |       |
| <u>e</u>     | Customer Payments         | Origination           | Other            | ~         | Ship Address      |                        | ~            | Customer PO |                                |        |       |
| 1000         | Scan                      | Sales Ben             | Uther            | ~         |                   |                        | -            | D           | eposit Required<br>50% - R0.00 |        |       |
| 1234         | Scan                      |                       |                  | ~         |                   |                        | ×            |             |                                |        |       |
|              |                           |                       | 🔹 💹 🔊            | 3         | 🖌 🕩 🕂             | Ξ 🗾                    |              | 0 🗟 <       | 为 🖪 [                          |        | 9 (   |
| -            | Purchases 🛛 🖇             | Style                 | Description      | Location  | Color Sia         | ze Qty Unit P          | rice Line To | tal Tax 1 🖨 | ) PO 🔒                         | fx Hid | le CG |
| -            |                           | -/-                   |                  |           |                   |                        | 0.00 0.      |             | ,                              |        |       |
|              |                           | /                     |                  |           |                   |                        |              |             |                                |        |       |
| - Ind        | Production *              |                       |                  |           | D                 |                        |              |             |                                |        |       |
|              |                           |                       |                  |           | ~                 |                        |              |             |                                |        |       |
| $\mathbb{N}$ | Catalogs ×                |                       |                  |           |                   |                        |              |             |                                |        |       |
|              |                           |                       |                  |           |                   |                        |              |             |                                |        |       |

You can add an unlimited number of additional charges such as digitizing, artwork, bagging and special thread colors etc.

Click on the Additional Charges Tab

- To create a new additional charge, click on the Add button
- To edit an existing charge, select the charge from the list below, and click on the Edit button.
- To delete an existing charge, select the charge from the list below, and click on the Delete button.

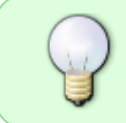

You can change the order in which the additional charges will appear in your sales screen by selecting the charge in the list below and then use the Move Row Up and Move Row Down buttons.

# add-charge.mp4

## 1.) Defaults (can be overridden on the order)

Select if you want FastManager to add this additional charge to the sales screen by default.

• You can always remove or add it on the fly from the sales screen, by deleting the row, or right clicking on the actual embroidery line item and select Additional Charges

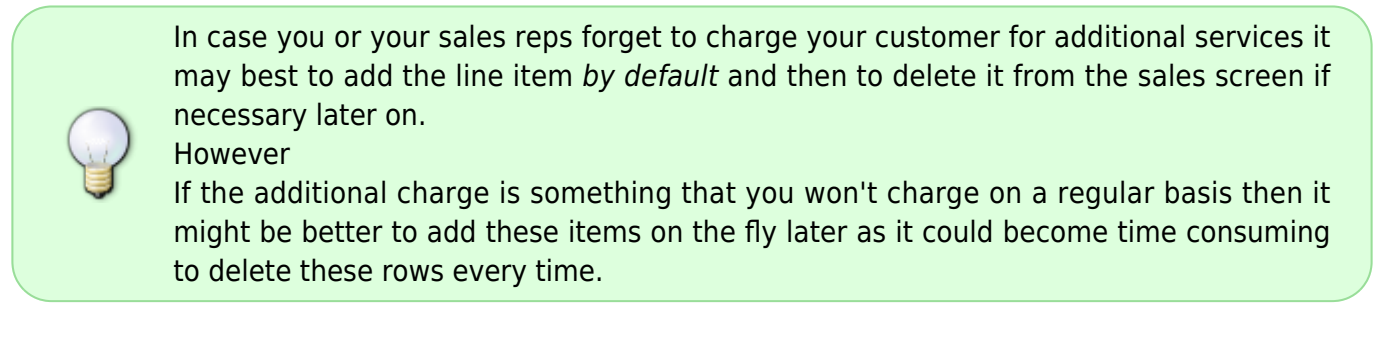

#### 2.)Basic Settings

Next enter a user friendly menu description.

• This is the description that will display when you add this charge on the fly, by right clicking on the embroidery charge line in your sales screen and select 'Additional Charges'

Then enter the default print description. This is the description that will print on your quotations, work orders and invoices. You can over type this description in the sales screen.

If you are out sourcing this additional charge check the 'Out source to' check box and select a default vendor from the drop down list. FastManager will add this item to your PO wizard if this option is selected.

• This is a default setting - the supplier can be changed on the order or on the PO.

You can have FastManager sync the number of items, by default, with the number of colors or items if you like.

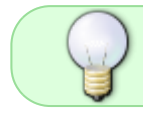

For example: If the additional charge was bagging you may want to synchronize the quantity with the total number of items on the order.

#### 3.) Cost & Selling price

Enter your cost and selling price

The cost has a twofold purpose:

- If you are out-sourcing this service to another vendor then FastManager will use this cost table when generating a PO
- FastManager will also use this cost to calculate the estimated profit on your work order.

### 4.) Tax settings

Select if the line item should be taxed or not.

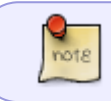

Tax 2 will almost always be *Non* - don't change this unless you have a good reason to do so

## 5.) Scheduling Options (only relevant if you have the Scheduling module enabled)

If you are using the auto scheduling module, you can select if you want FastManager to automatically create a task or simply add additional time to your machine if this charge is present as a line item in your work order.

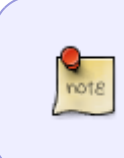

For example: If this additional charge is Digitizing you may want to create a task for your art department.

If this additional charge is Metallic Thread you may simply want to add an additional 30 seconds per garment to your machine time.

If you are creating an additional task you can also specify when you want FastManager to schedule it.

| New Control Charge     2   Menu Description   Unbagging Fee   Print Description   Additional Charge to Unbag Goods   Add to sales screen by default   Print Description   Additional Charge to Unbag Goods   Sales Group   Embroidery   Out Source To   Don't out source   Sync Qty With.   Embroidery Quantity   Cost   0.10   Retail   0.15   Item Taxable?   4   Tax 1   Non   Yato Schedule   If not, create a new task for this department   Packing   Add Seconds per qty.                                                                                                    | mbroidery Price Lists |                                     |                                |
|----------------------------------------------------------------------------------------------------|-----------------------|-------------------------------------|--------------------------------|
| 2       1         Menu Description       Unbagging Fee         Print Description       Additional Charge to Unbag Goods         Sales Group       Embroidery         Out Source To.       Don't out source         Sync Qty With.       Embroidery Quantity         Cost       0.10         Retail       0.15         Item Taxable?       4         Auto Schedule         Auto Schedule         In Add to machine time ?         If not, create a new task for this department         Packing         Add Seconds per qty.                                                                                                    | ) New 🗁 Open 💢 De     | lete                                | 🛃 Exit                         |
| 2       Image: Construction of the second second seco | ional Charge          |                                     |                                |
| Menu Description       Unbagging Fee <ul> <li>Add to sales screen by default</li> <li>Auto Amortize</li> </ul> Sales Group       Embroidery <ul> <li>Print on customer documents</li> <li>Uut Source To</li> <li>Don't out source</li> <li>Hide in sales screen</li> <li>Sync Qty With.</li> <li>Embroidery Quantity</li> <li>Excl from Sales Comm</li> </ul> 3 Cost         0.10         Retail         0.15         Item Taxable?         Tax 1         Non         Tax 2         Non           Auto Schedule <li>Auto Schedule ?             </li> <li>If not, create a new task for this department</li> <li>Packing</li> <li>Add Seconds per qty.</li> <li>15</li>                                                                                                    | 2                     | 1                                   |                                |
| <ul> <li>Print Description Additional Charge to Unbag Goods</li> <li>Auto Amortize</li> <li>Sales Group Embroidery</li> <li>Print on customer documents</li> <li>Out Source To</li> <li>Don't out source</li> <li>Hide in sales screen</li> <li>Sync Qty With</li> <li>Embroidery Quantity</li> <li>Excl from Sales Comm</li> <li>Cost 0.10 Retail 0.15 Item Taxable? 4 Tax 1 Non Tax 2 Non</li> <li>Auto Schedule</li> <li>Auto Schedule ?</li> <li>Add to machine time ?</li> <li>If not, create a new task for this department Packing</li> <li>Add Seconds per qty. 15</li> </ul>                                                                                                    | Menu Description      | Unbagging Fee                       | Add to sales screen by default |
| Sales Group Embroidery   Out Source To Don't out source   Sync Qty With Embroidery Quantity   Embroidery Quantity Excl from Sales Comm   3 Cost 0.10 Retail 0.15 Item Taxable? 4 Tax 1 Non Tax 2 Non Auto Schedule Auto Schedule? 5 Add to machine time ? If not, create a new task for this department Add Seconds per qty. 15                                                                                                    | Print Description     | Additional Charge to Unbag Goods    | Auto Amortize                  |
| Out Source To       Don't out source       Image: Hide in sales screen         Sync Qty With       Embroidery Quantity       Excl from Sales Comm         3 Cost       0.10       Retail       0.15       Item Taxable?       Tax 1       Non       Tax 2       Non         Auto Schedule       Image: Auto Schedule ?       5       Image: Auto Schedule ?       5       Image: Auto Schedule ?       5         Add to machine time ?       If not, create a new task for this department       Packing       Image: Auto Schedule ?       5         Add Seconds per qty.       15       Image: Schedule ?       5       Image: Schedule ?       5                                                                                                    | Sales Group           | Embroidery 🗸                        | Print on customer documents    |
| Sync Qty With. Embroidery Quantity     3 Cost 0.10   Retail 0.15   Item Taxable? 4   Tax 1 Non   Non Tax 2   Non Non   Auto Schedule   ✓ Auto Schedule?   5   Add to machine time ?   If not, create a new task for this department   Packing   Add Seconds per qty.                                                                                                    | Out Source To         | Don't out source                    | Hide in sales screen           |
| 3 Cost 0.10 Retail 0.15 Item Taxable? 4 Tax 1 Non ✓ Tax 2 Non ✓<br>Auto Schedule<br>✓ Auto Schedule? 5<br>Add to machine time ?<br>If not, create a new task for this department Packing ✓<br>Add Seconds per qty. 15                                                                                                    | Sync Qty With         | Embroidery Quantity                 | Excl from Sales Comm           |
| Auto Schedule 7 5<br>Auto Schedule 7 5<br>Add to machine time 7<br>If not, create a new task for this department Packing V<br>Add Seconds per qty. 15                                                                                                    | 3 Cost 0.10           | Retail 0.15 Item Taxable? 4 Tax 7   | 1 Non 🗸 Tax 2 Non 🗸            |
| Auto Schedule ? 5<br>Add to machine time ?<br>If not, create a new task for this department Packing \<br>Add Seconds per qty. 15                                                                                                    | Auto Schedule —       |                                     |                                |
| Add to machine time ?<br>If not, create a new task for this department Packing<br>Add Seconds per qty. 15                                                                                                    | Auto Schedu           | le ? 5                              |                                |
| Add Seconds per qty. 15                                                                                                    | Add to                | machine time ?                      |                                |
| Add Seconds per qty. 15                                                                                                    | If not, cre           | ate a new task for this department  | × .                            |
|                                                                                                    | Add Seco              | onds per qty. 🚺 😂 🧱                 |                                |
| Schedule 5 days before the press date Change                                                                                                    | Schedule              | 5 days before the press date Change |                                |
| Number of days before 5                                                                                                    | Number o              | if days before 5                    |                                |
|                                                                                                    |                       |                                     |                                |
| Save 🔀 Cancel                                                                                                    |                       |                                     | Save 🔀 Cancel                  |

When complete, click on the Save button to commit your changes.

You still need to save the entire price list at the end for these changes to take effect.

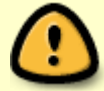

| Manage Additional Charges.                                                                                                    |
|----------------------------------------------------------------------------------------------------|
| Manage additional charges such as digitizing, packing etc. You can also select if this charge sh<br>the sales screen by default or not. When creating an order, you can add any of the charges bel<br>fly, by right clicking on the embroidery line item and select additional charges |
| Additional Charges 🛛 🖓 Add 📝 Edit 🗙 Remove 🛛 🖸 Move Row Up 🥫 Move Row Down                                                                                                    |
| Description Print Description Retail Cost Add by default                                                                                                    |
| 1 Digitizing Digitizing Preparation fee 60 12 🗹                                                                                                    |
| 2 Additional Charge Additional Charge 0 0                                                                                                    |
| 3 Unbagging Fee Additional Charge to Unbag Goo 0.15 0.1                                                                                                    |
| 4 Folding Fee Additional Charge for Folding/Po 0.25 0.2                                                                                                    |
| 5 Custom Thread Color Additional Charge to Stock New 250 75                                                                                                    |
| 6 Metallic Thread Additional Charge for Sewing Me 0.15 0.1                                                                                                    |
| 7 Tackle Twill- Old Eng/Greek Tackle Twill- Old Eng/Greek Per 0.2 0.15                                                                                                    |
| 8 Tackle Twill-Emb in Tail Per Tackle Twill-Embr in Tail Per Ta 2.25 1.8                                                                                                    |
| 9 Tackle Twill- Emb on Sleeve Tackle Twill- Emb on Sleeve/Le; 0.3 0.25                                                                                                    |

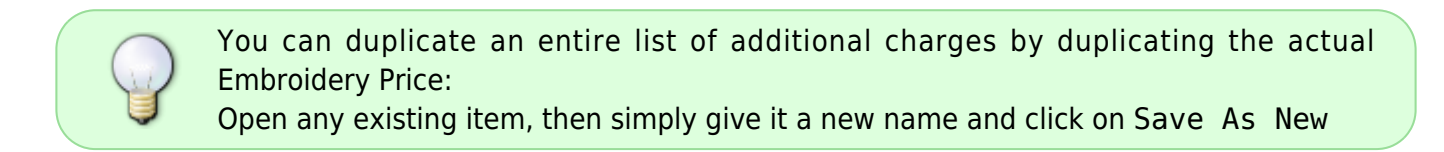

!!! tip In each embellishment pricelist, create ONE embellishment price, which includes a complete list of additional charges, then use the Save As New button to make a COPY of that embellishment for editing into a new item.

This will save you re-entering all the same additional charges multiple times.

- Existing additional charges can be accessed on the Sales Screen:
- Right-click \* on your embellishment row ("Embroidery" in the below example) and go the Additional Charges option on the context menu:

← Markups & Pricelists

Catalogs & Items: Overview ⇒ From: https://docs.fastmanager.com/ - **FastManager Help Manual** 

Permanent link: https://docs.fastmanager.com/pricing/additional\_charges

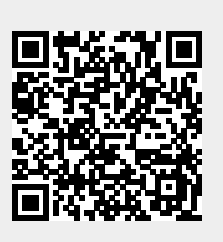

Last update: 2020/06/18 10:03